# Handleiding Individuele steekkaart

### Stap 1

Surf naar http://groepsadmin.be

Je krijgt het volgende scherm:

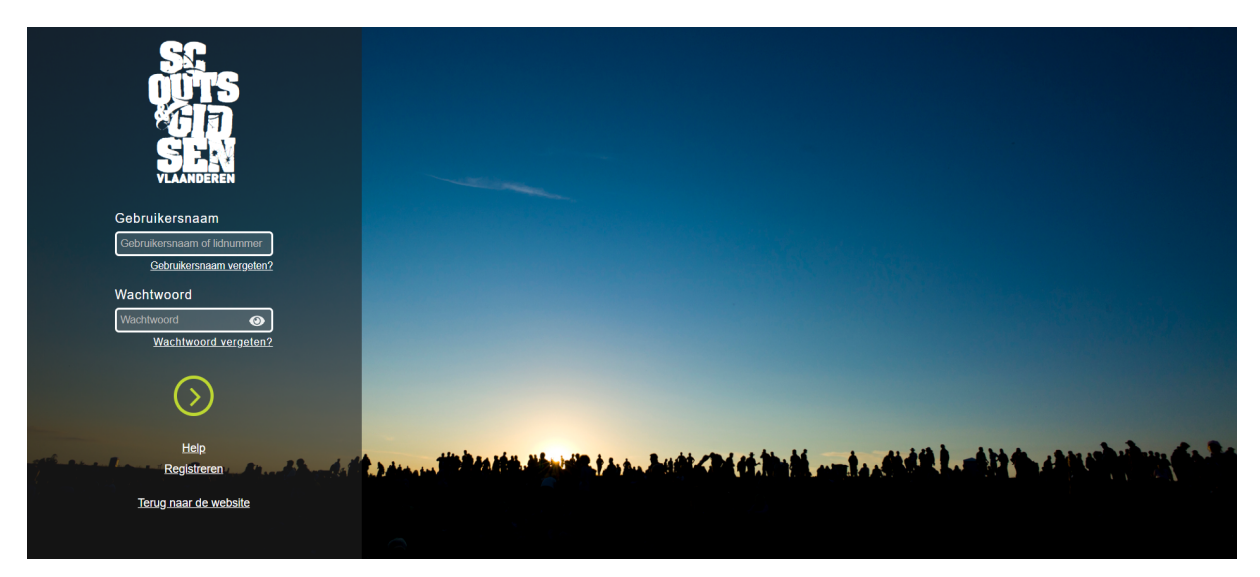

Indien het de eerste keer is dat je naar de groepsadministratie gaat, kan je gewoon verder gaan naar de volgende stap. Indien het niet de eerste keer is (en je dus al een gebruikersnaam en wachtwoord hebt), kan je verder gaan naar stap 5.

#### Stap 2

Klik onderaan op 'Registreren'.

## Stap 3

Vul de gevraagde gegevens in.

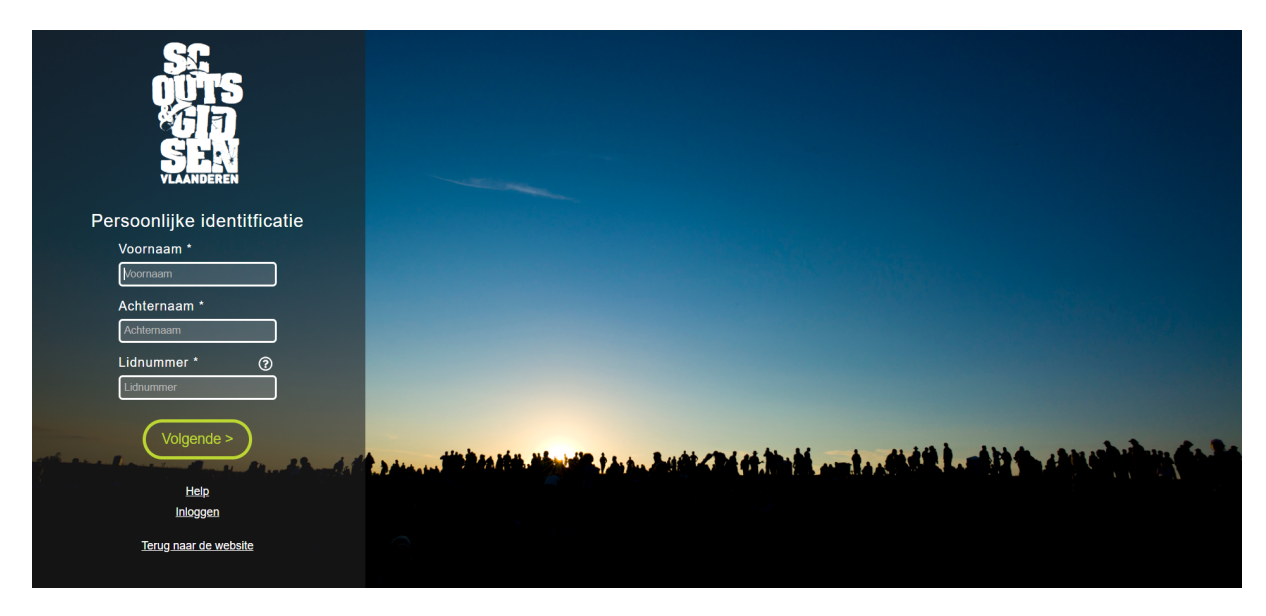

Enkele opmerkingen bij deze stap:

- 1. Vul de voornaam en achternaam van het lid in.
- 2. Het lidnummer van 13 cijfers kan je terugvinden op je lidkaart of op het etiket van een Krak?, Boem! of Over&Weer. Indien je het lidnummer niet vindt, of indien de lidkaart kwijt is, kan je gerust een mailtje sturen naar <u>administratie@scoutswezel.be</u>.

Klik op 'Volgende'.

#### Stap 4

Je krijgt het volgende scherm:

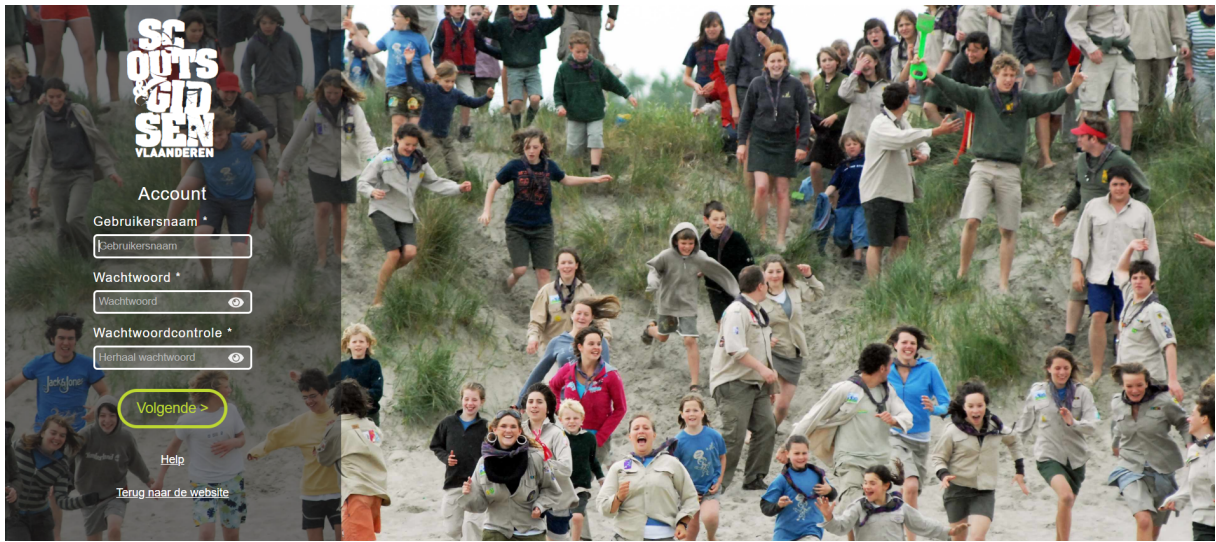

Enkele opmerkingen bij deze stap:

1. Om de gebruikersnaam eenvoudig te onthouden raden wij aan om deze aan te maken in de vorm *voornaam.achternaam* 

Klik op 'Volgende'

# Stap 5

Log in met uw gebruikersnaam/lidnummer en wachtwoord en klik op '>'.

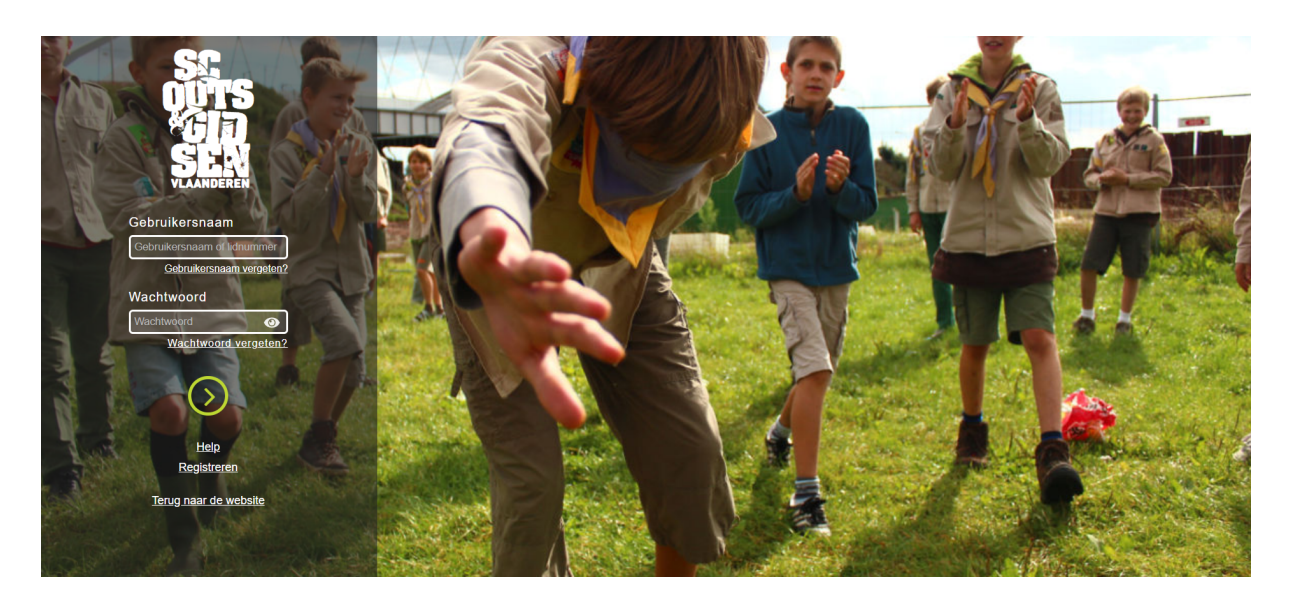

### Stap 6

| Ga Protiel            | 🔉 Feedback |                           | Q Zoeken op naam, gan of         |
|-----------------------|------------|---------------------------|----------------------------------|
| Naam Lid<br>Lidnummer |            |                           | 🔁 Opslaan 🗖 Individuele ste      |
| PERSOONLIJK           |            | ADRESSEN                  | + FUNCTIES                       |
| Voornaam              |            | Kromvendreef 13 , Schoten | E A Functiehistoriek weergeven   |
| Achternaam            |            | Land                      | •                                |
| Geboortedatum         | 8          | Woonplaats                |                                  |
| Gebruikersnaam        |            | Straat                    |                                  |
| Geslacht              | •          | Telefoon                  |                                  |
| Persoon met beperking |            | Postadres 🗹               |                                  |
| Verminderd lidgeld    |            |                           |                                  |
| E-mail                |            | CONTACTEN                 |                                  |
| GSM                   |            |                           | <ul> <li>₩</li> <li>±</li> </ul> |
| Rekeningnummer        |            |                           |                                  |
| Lideald bataald       |            | GROEPSEIGEN GEGEVENS      |                                  |
| colless servery       |            | A2202G Scouts Wezel       | *                                |

Op deze pagina kan je de persoonlijke gegevens van je kind en de woonplaats en contactgegevens van de ouders invullen.

Je kan meerdere adressen aanmaken, en meerdere contactpersonen (klik op '+').

#### Let wel op dat je steeds op de knop opslaan drukt als je een wijzing wilt doorvoeren!

### Stap 7

| Ga Profiel 🔉 Feedback |              |                |     | Q. Zoeken op              |
|-----------------------|--------------|----------------|-----|---------------------------|
| Naam Lid<br>Lidnummer |              |                |     | B Opslaan                 |
| PERSOONLIJK           | ADRESSEN     |                | +   | FUNCTIES                  |
| Voornaam              | Kromvendree  | f 13 , Schoten | = ^ | Functiehistoriek weergeve |
| Achternaam            | Land         |                |     |                           |
| Geboortedatum         | Woonplaats   |                |     |                           |
| Gebruikersnaam        | Straat       |                |     |                           |
| Geslacht              | Telefoon     |                |     |                           |
| Persoon met beperking | Postadres    |                |     |                           |
| Verminderd lidgeld    |              |                |     |                           |
| E-mail                | CONTACTEN    |                |     |                           |
|                       |              |                | v 1 |                           |
| 05M                   |              |                | ¥ 8 |                           |
| Rekeningnummer        | GROEPERGE    | N GEGEVENS     |     |                           |
| Lidgeld betaald       | A2202G Scout | c Wazal        | ~   |                           |

Klik bovenaan op 'Individuele steekkaart'.

Vul de individuele steekkaart in, indien deze nog leeg is. Kijk ze na en pas eventueel informatie aan indien ze reeds een van de vorige jaren ingevuld is.

Vergeet je gegevens niet op te slaan!

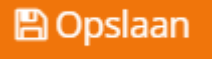

De individuele steekkaart is nu helemaal in orde, de leiding kan deze altijd raadplegen wanneer nodig.

Bij problemen kan je steeds contact opnemen met <u>administratie@scoutswezel.be</u>.